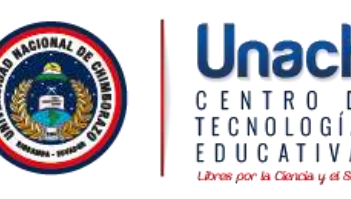

## Manual de configuración de la red inalámbrica de Estudiantes de la Universidad Nacional de Chimborazo

## Windows10

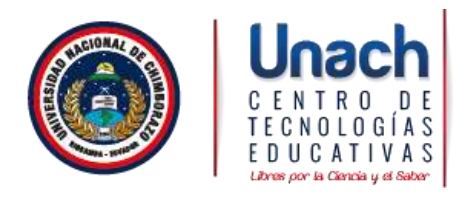

1. Seleccione "Inicio", "Panel de control" y en "Redes e Internet" seleccione "Ver el estado y las tareas de red".

| <ul> <li>*** *** *****************************</li></ul>                                                                                                    |            |
|----------------------------------------------------------------------------------------------------|------------|
| Agustar la cooffiguración del repuipo. Torran del seguipo. Torran del seguipo en el la configuración del repuipo de la configuración del seguipo de la configuración del seguipo de la configu       | - 6 bonnin |
| Statemine y seguridad     Susser y (entitio de legues)     Cancel de legues     Cancel de legues     Cancel d            |            |
| Holdowine active     Cases of supported systems      Holdowine ()     Cases of supported systems     Applementary     Applementary     Applementary     Applementary                                                                                                    |            |
| <ul> <li>Andrease and the second second se</li></ul>                                                                                                    |            |
| Weak and analy y is interest of cred<br>Tayly graps of other y o comments as an<br>remaining of the set of the set   |            |
| Hardware y socials<br>No function and the advantage<br>Approximation of the advantage<br>Approximation of the advantage of the advantage of the adva |            |
| Programmas                                                                                                    |            |

2. En caso de encontrar otra vista del Panel de Control Seleccione "Centro de redes y recursos compartidos".

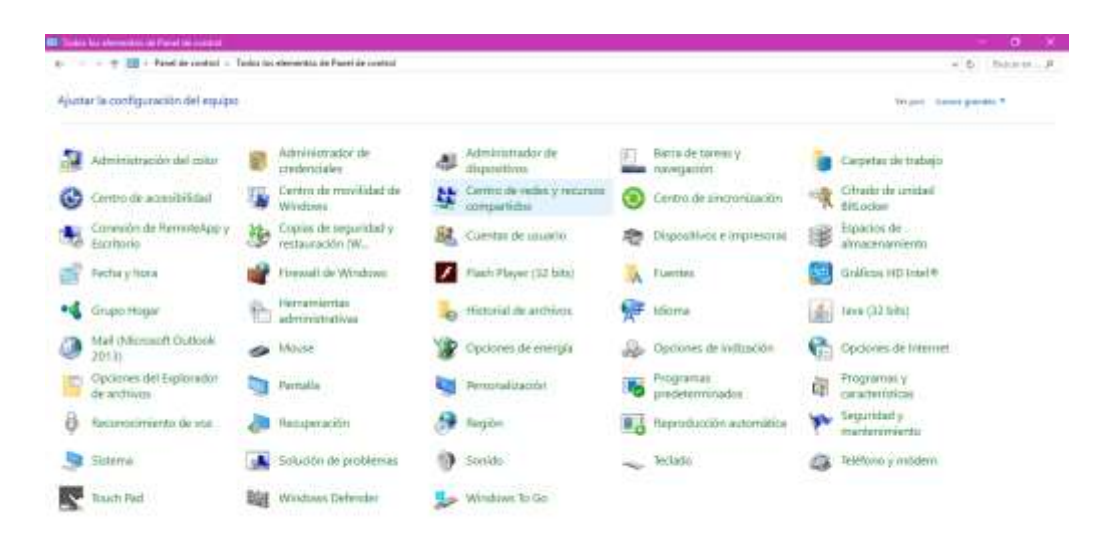

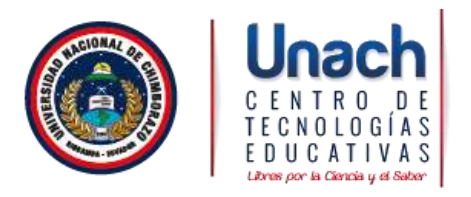

3. Verificar si esta conectado a una red.

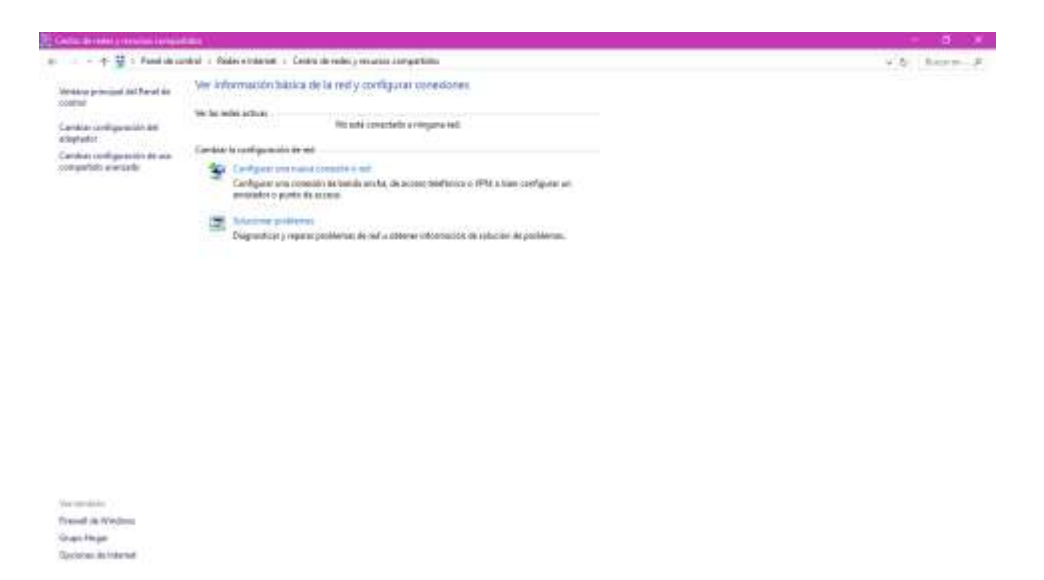

4. Elija la red Estudiantes pulse el botón "Conectar".

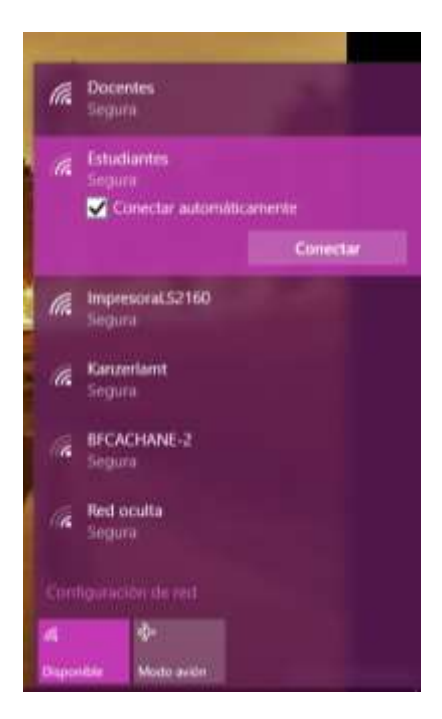

- 5.- En el recuadro que aparecerá a continuación introduzca:
- Nombre de usuario: ingrese su nombre de usuario con el que se encuentra registrado en el **SICOA**.

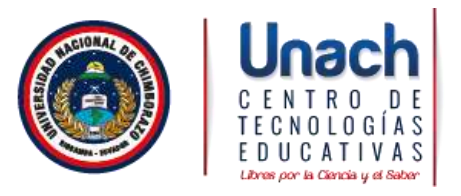

- Contraseña: su número de cedula sin guion medio y sin espacios en blanco.
- Pulse "Aceptar".

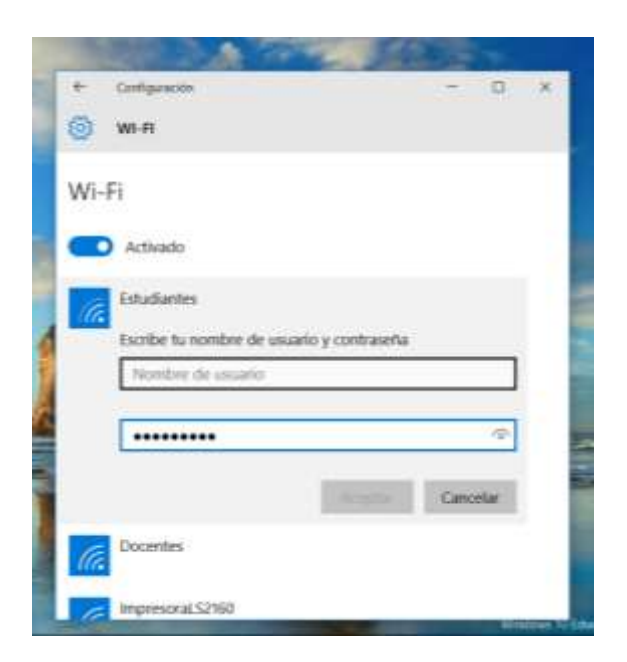

6.-Cuando se complete la configuración el estado cambiará a "Conectado"

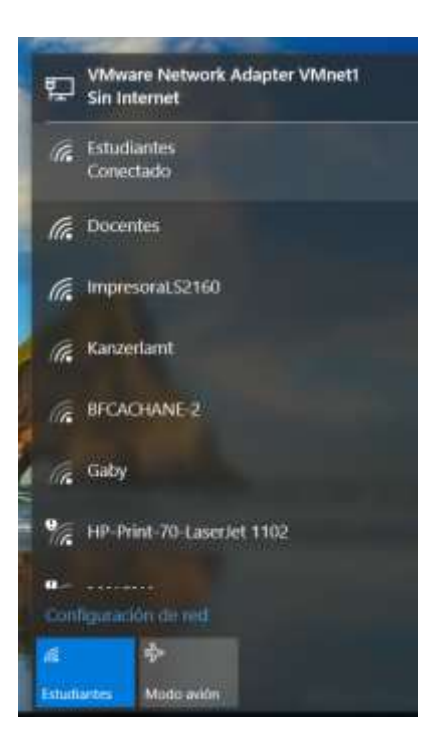

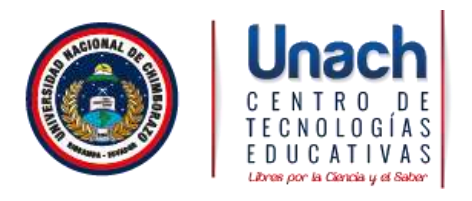

 Si no consigue realizar la conexión, utilice el manual de configuración de la red inalámbrica de Estudiantes de la universidad Nacional de Chimborazo de Windows 7 para configurar paso a paso la red Estudiantes.